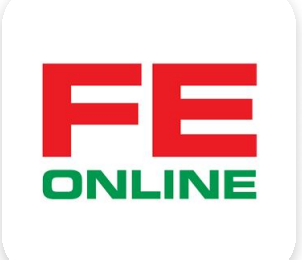

# hướng dẫn sử dụng ứng dụng FE ONLINE 2.0

#### **FE CREDIT**

Khởi tạo và quản lý khoản vay, thẻ tín dụng ÜDANK Tiện ích ngân hàng số

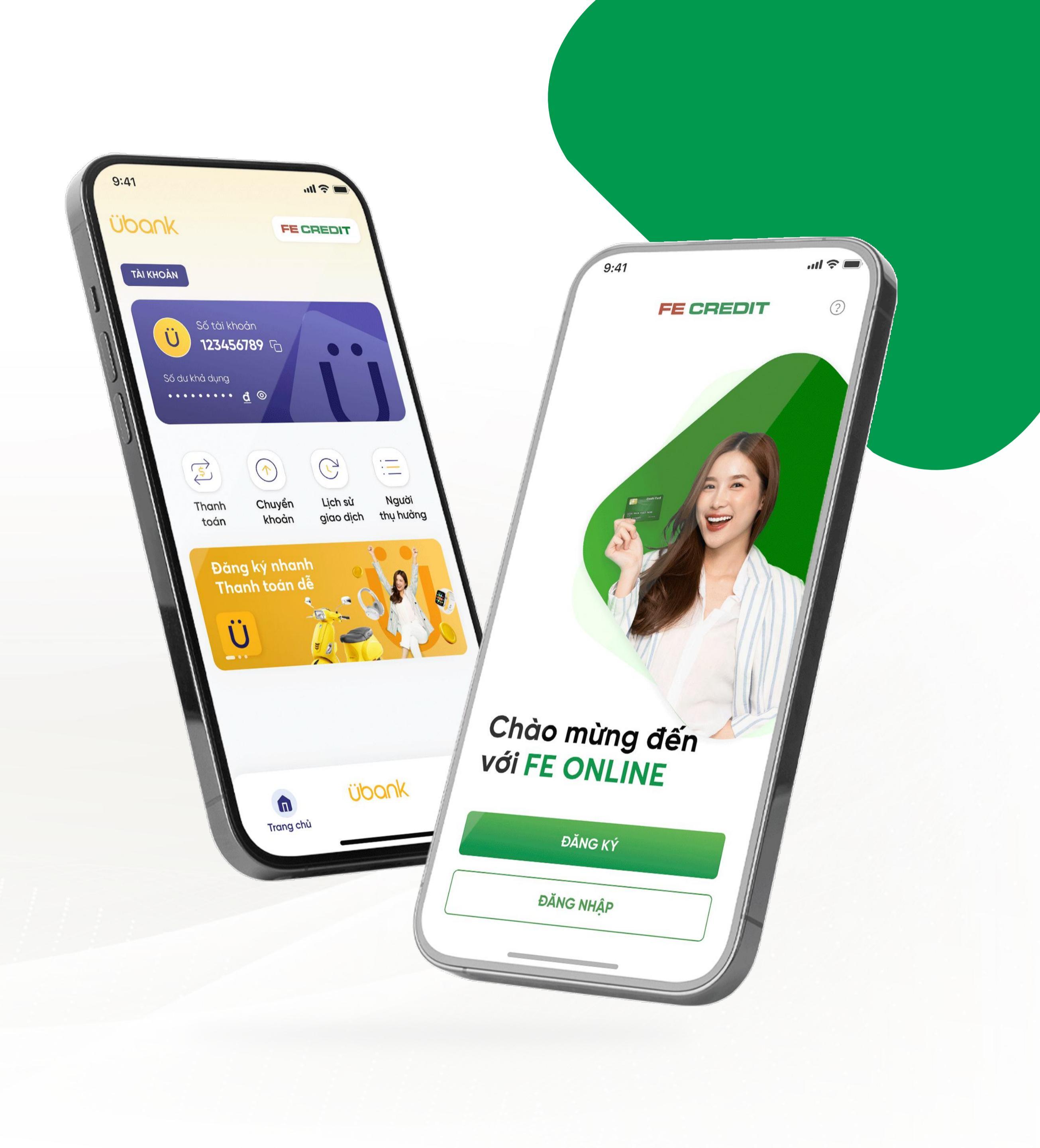

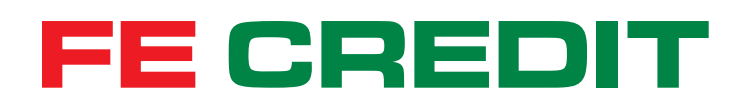

## Các bước ĐĂNG KÝ VÀ QUẢN LÝ TÀI KHOẢN FE ONLINE trên ứng dụng FE ONLINE 2.0

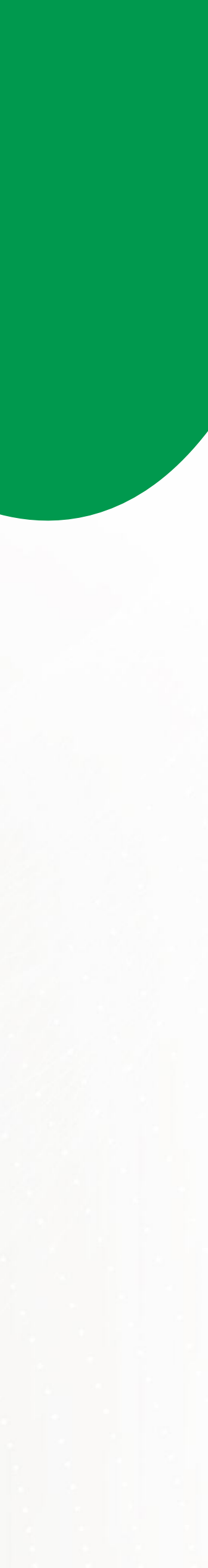

#### 1.1 Tiến hành đăng ký

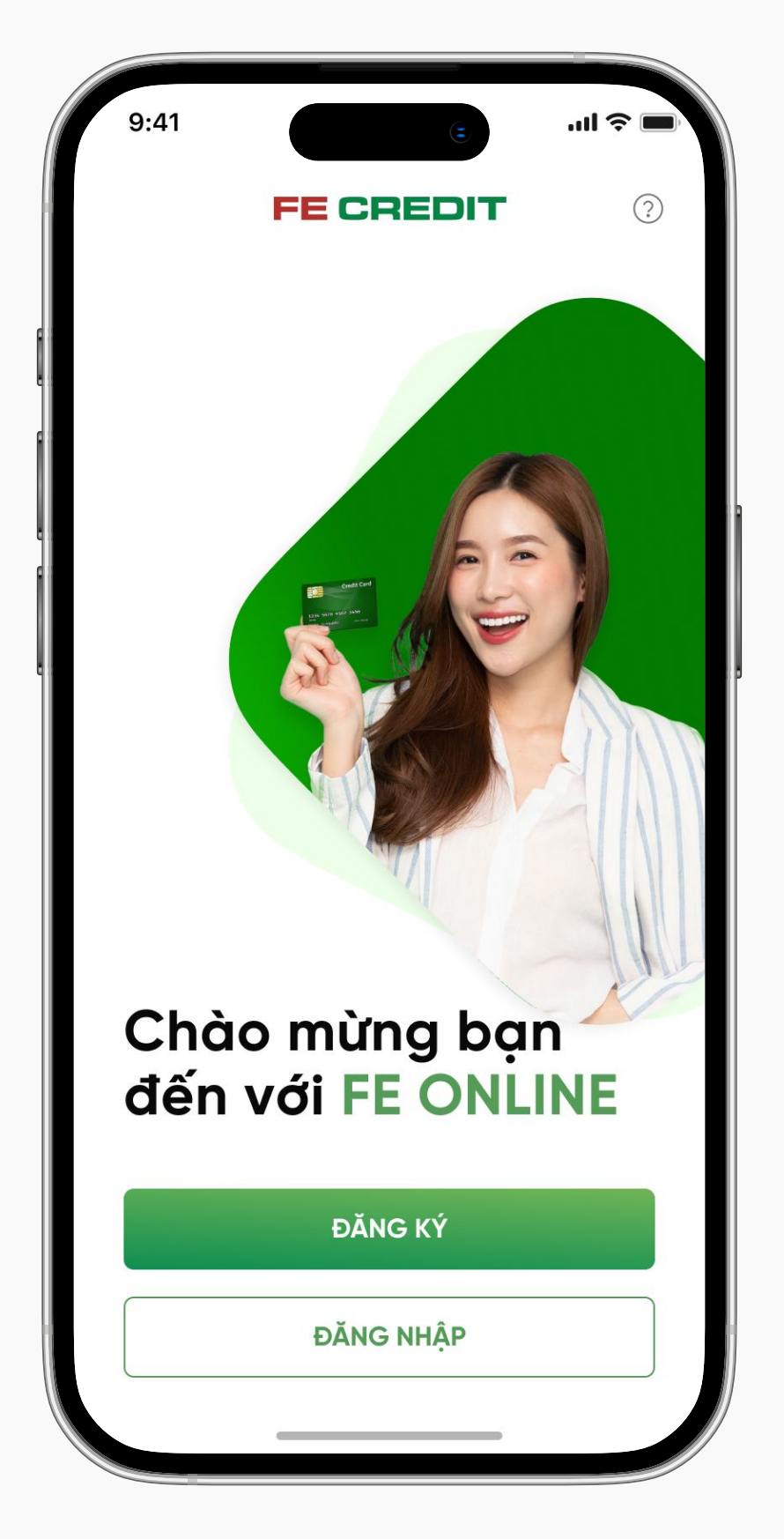

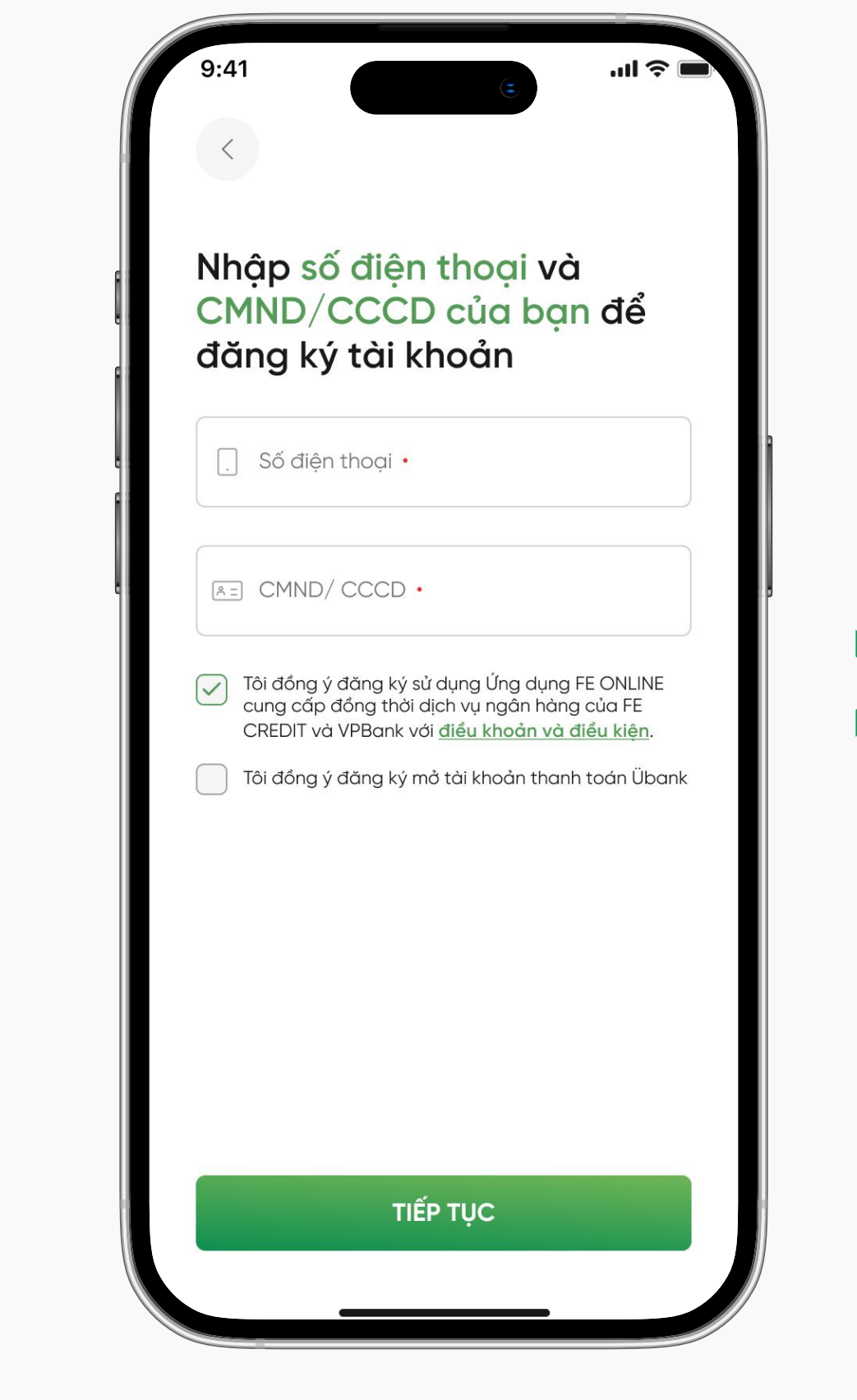

#### Bước 1

Truy cập ứng dụng FE ONLINE 2.0, chọn "Đăng ký"

Nhập "Số điện thoại" và "CMND/CCCD". (Lưu ý: Chọn ô đầu tiên "Tôi đồng ý đăng ký sử dụng ứng dụng FE ONLINE 2.0")

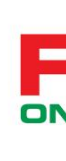

#### 1.2 Xác thực OTP

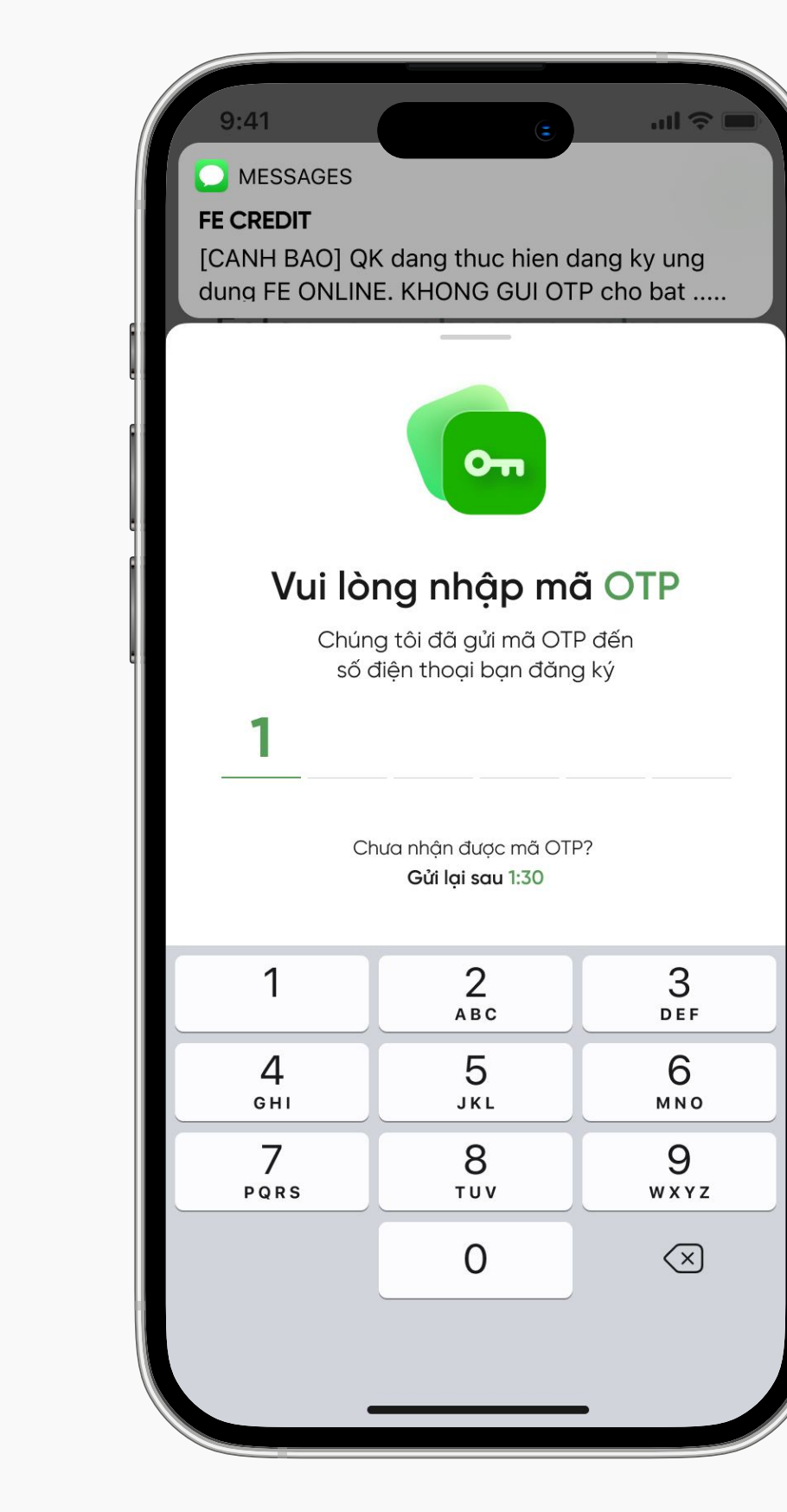

#### Bước 3

Nhập mã OTP (được gửi từ tin nhắn của **FE CREDIT**) để xác thực số điện thoại

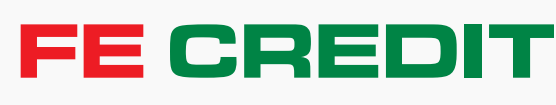

#### Bước 2

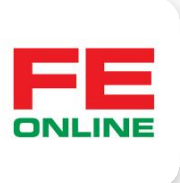

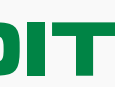

#### 1.3 Định danh điện tử

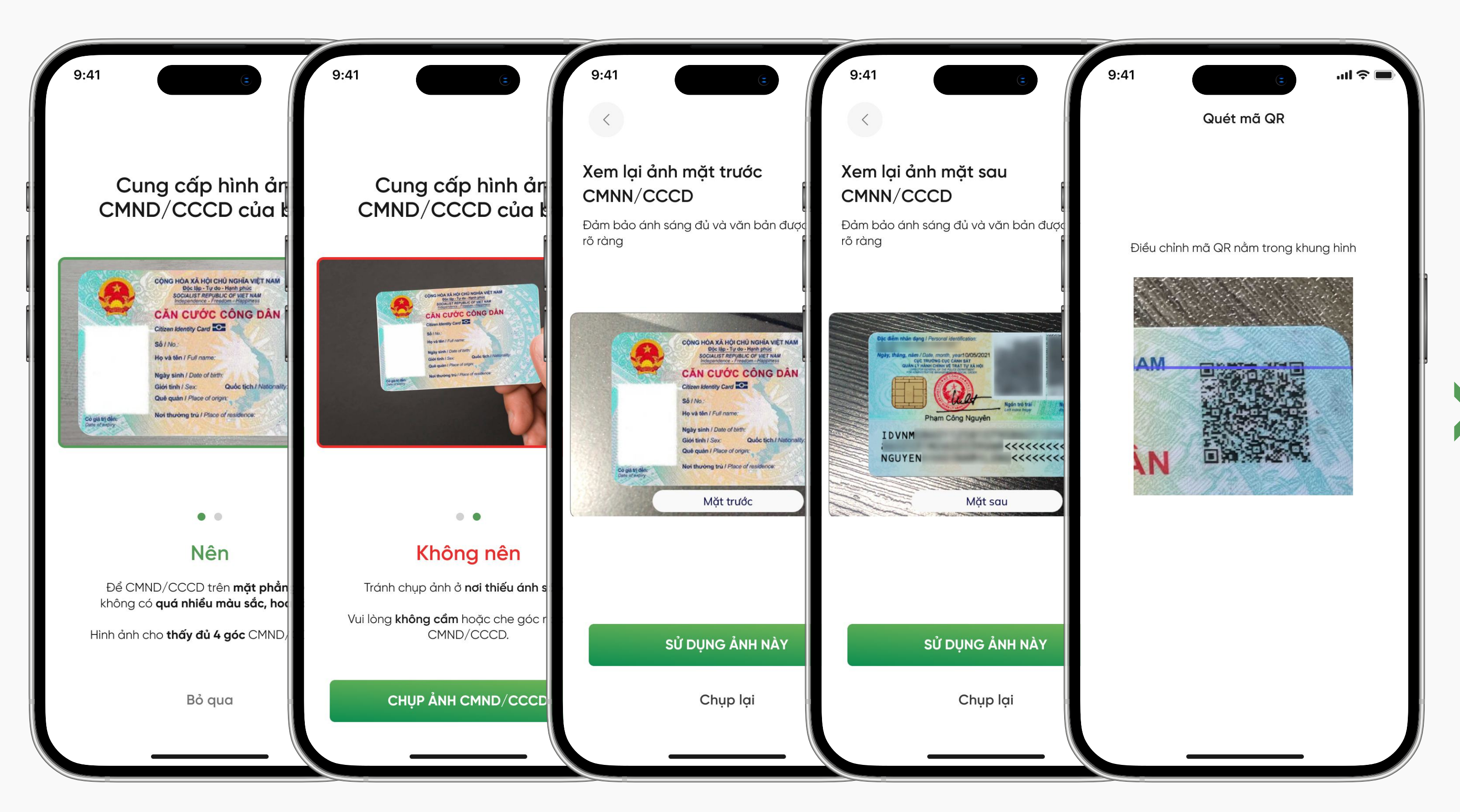

#### Bước 4

Chụp hình CMND/CCCD để định danh điện tử

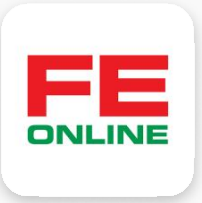

#### 1.4 Chụp định danh

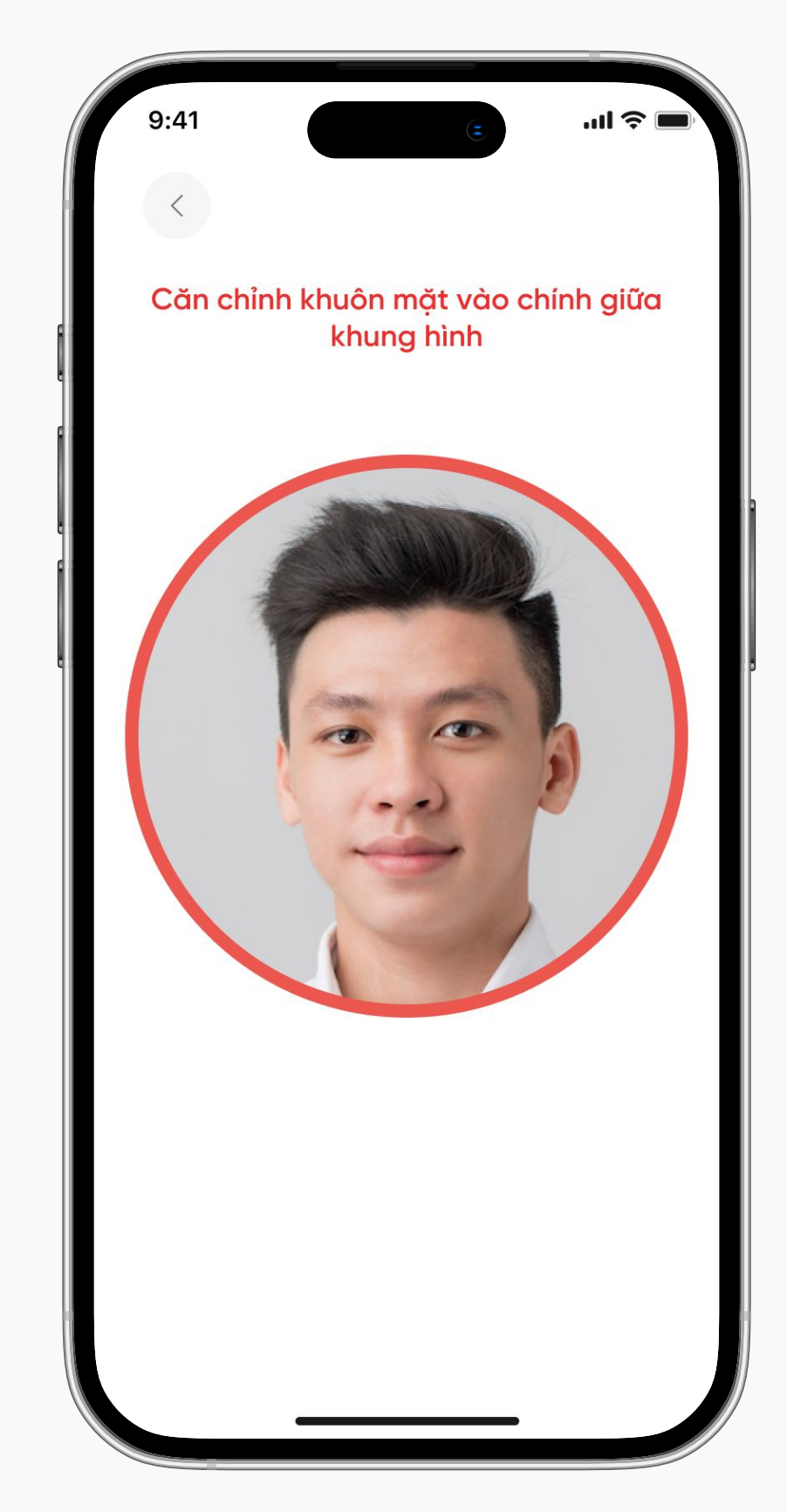

## Bước 5

Chụp xác thực khuôn mặt

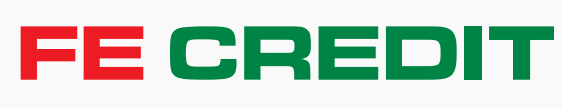

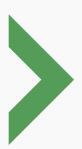

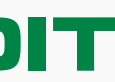

#### 1.5 Kiểm tra và chỉnh sửa thông tin định danh trên CMND/CCCD

| 9:41 c c                                              | 9:41 (c)l 穼                                                                               |
|-------------------------------------------------------|-------------------------------------------------------------------------------------------|
|                                                       | <                                                                                         |
| Các thông tin bắt buộc                                | Địa chỉ thường trú                                                                        |
| ui lòng kiểm tra tất cả thông tin CMND/CCCD<br>ủa bạn | Vui lòng nhập địa chỉ thường trú theo CMND/<br>CCCD vào các ô bên dưới                    |
| O Họ tên<br>NGUYỄN VĂN TÀI                            | Địa chỉ thường trú của bạn là<br>B20 Bạch Đằng<br>Phường 2, Quận Tân Bình, TP Hồ Chí Minh |
| Ngày tháng năm sinh<br>01/01/2000                     | Địa chỉ hiện tại giống với địa chỉ thường trú                                             |
| Nam Nữ                                                | Thành phố/Tỉnh<br>TP Hồ Chí Minh                                                          |
| Số CMND/ CCCD<br>A= 012345678912                      | Quận/Huyện<br>Tân Bình                                                                    |
| ➡ Ngày cấp<br>01/01/2024                              | Phường/Xã 🗸 🗸                                                                             |
| Ngày hết hạn<br>1/01/203/                             | Dường<br>Bach Đằng                                                                        |
| TIẾP TỤC                                              |                                                                                           |
| Thử lại                                               | TIẾP TỤC                                                                                  |
|                                                       |                                                                                           |

#### Bước 6

Kiểm tra thông tin CMND/ CCCD và nhập thông tin nghề nghiệp, email

#### Bước 7

Xác nhận địa chỉ thường trú và địa chỉ hiện tại

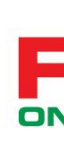

| <b>Dja</b><br>′ui lòr | n <b>chỉ hiện tại</b><br>Ng nhập địa chỉ hiện tại |   |
|-----------------------|---------------------------------------------------|---|
| 0                     | Thành phố/Tỉnh •                                  | ~ |
| 0                     | Quận/Huyện •                                      | ~ |
| 0                     | Phường/Xã •                                       | ~ |
| 0                     | Đường                                             |   |
| 0                     | Số nhà/Tên căn hộ/Hẻm                             |   |
|                       |                                                   |   |
|                       | TIẾP TỤC                                          |   |

#### Bước 8

Trường hợp địa chỉ hiện tại khác địa chỉ thường trú, nhập địa chỉ hiện tại

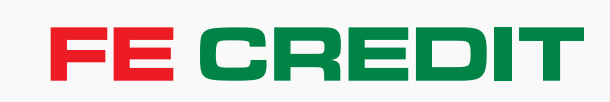

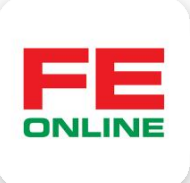

#### 1.6 Xem xét hồ sơ đăng ký tài khoản ứng dụng FE ONLINE 2.0

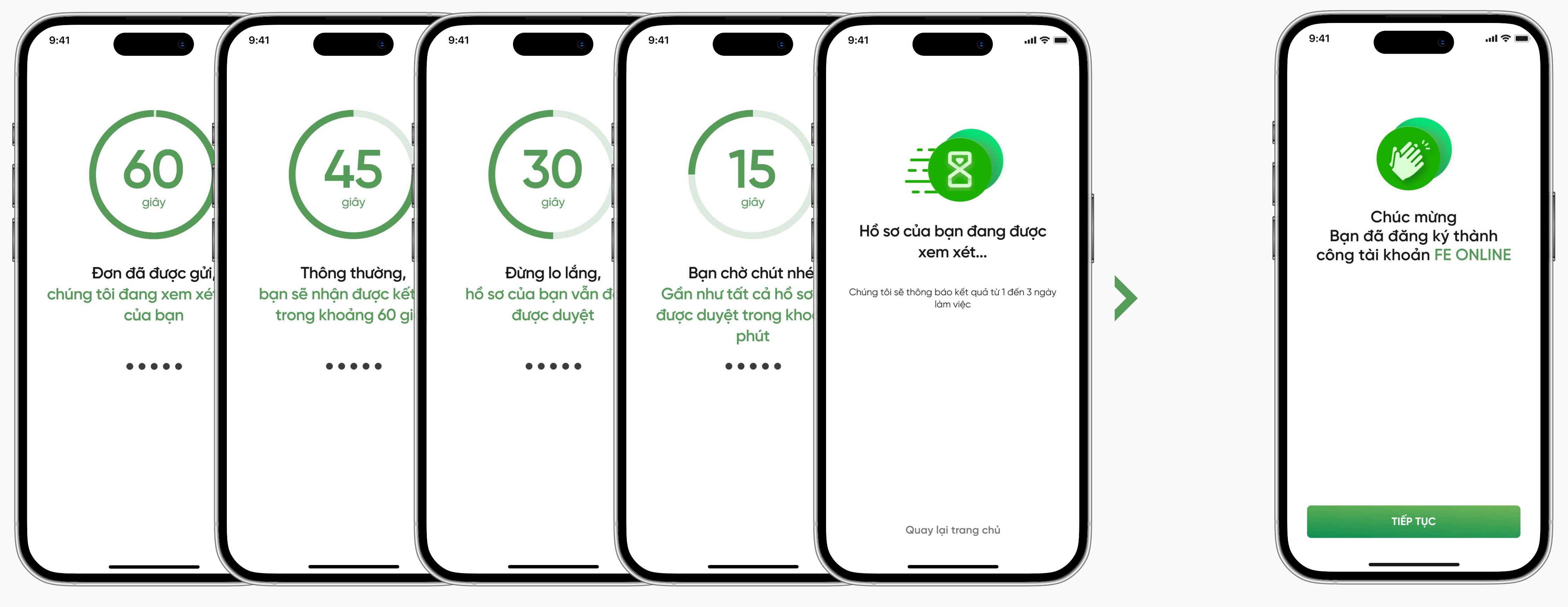

#### Bước 9

Chờ xem xét hồ sơ đăng ký

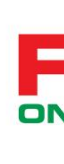

Hồ sơ đăng ký tài khoản FE ONLINE đã được phê duyệt

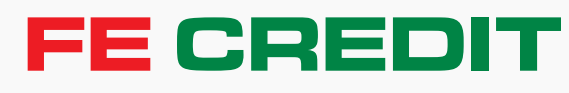

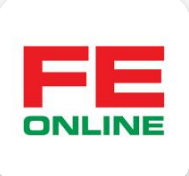

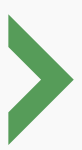

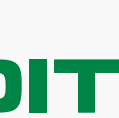

#### 1.7 Tạo thông tin đăng nhập tài khoản FE ONLINE

| 9:41                                     |                                 |                   |                    | )                 | al 3             |                          |
|------------------------------------------|---------------------------------|-------------------|--------------------|-------------------|------------------|--------------------------|
| Vui lòr<br>Thông<br>bạn                  | ng tạo<br>I tin đă              | ing               | nhộ                | ip c              | ůa               |                          |
| ○ Tên c<br>○ 012                         | đăng nhập<br><b>3456789</b>     |                   |                    |                   | 0_               | 2                        |
| A Mật<br>@n2                             | <sup>khẩu</sup><br>214932854    | 1                 |                    |                   | Ś                | 2                        |
| Mật khẩu nà<br>khoản, vui là<br>đầu tiên | ày được tạo tr<br>ng đổi mật ki | ự động<br>hầu ngơ | khi bạr<br>ay tron | n đăng<br>g lần đ | ký tài<br>ăng nh | ập                       |
|                                          | ĐĂN                             | NG NH             | ΙÂΡ                |                   |                  |                          |
| QWE                                      | R                               | Г                 | ί                  | J                 | C                | P                        |
| AS                                       | DF                              | G                 | Η                  | J                 | К                | L                        |
| ★ Z                                      | X C                             | V                 | В                  | Ν                 | Μ                | $\langle \times \rangle$ |
| 123                                      | 5                               | space             |                    |                   | (                | Go                       |
|                                          |                                 |                   |                    |                   |                  | Q                        |

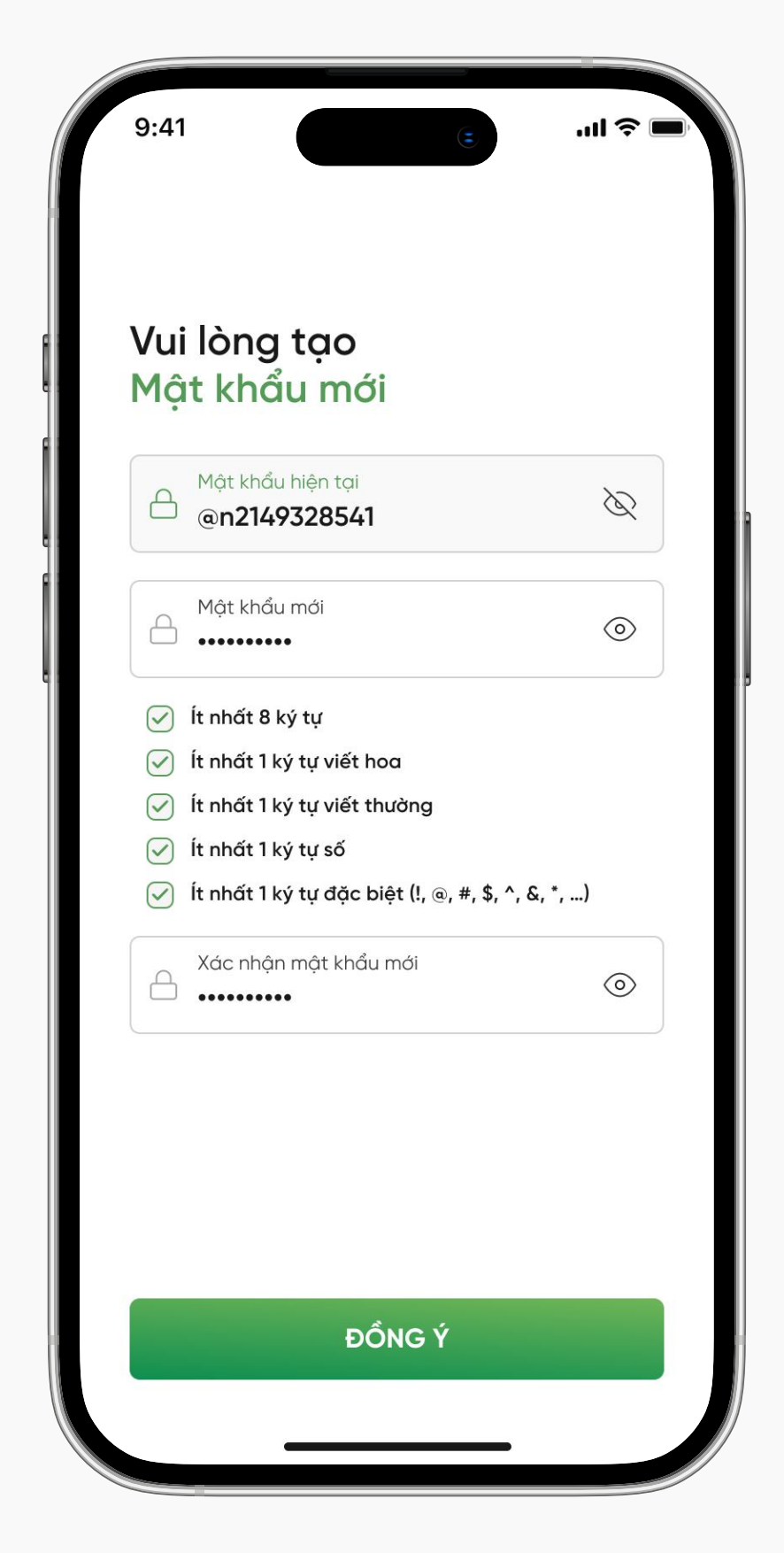

Kiểm tra tên và mật khẩu đăng nhập được FE CREDIT cấp khi đăng ký tài khoản thành công. Sau đó chọn "ĐĂNG NHẬP"

Tạo mật khẩu mới

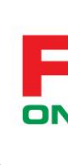

#### Thành công!

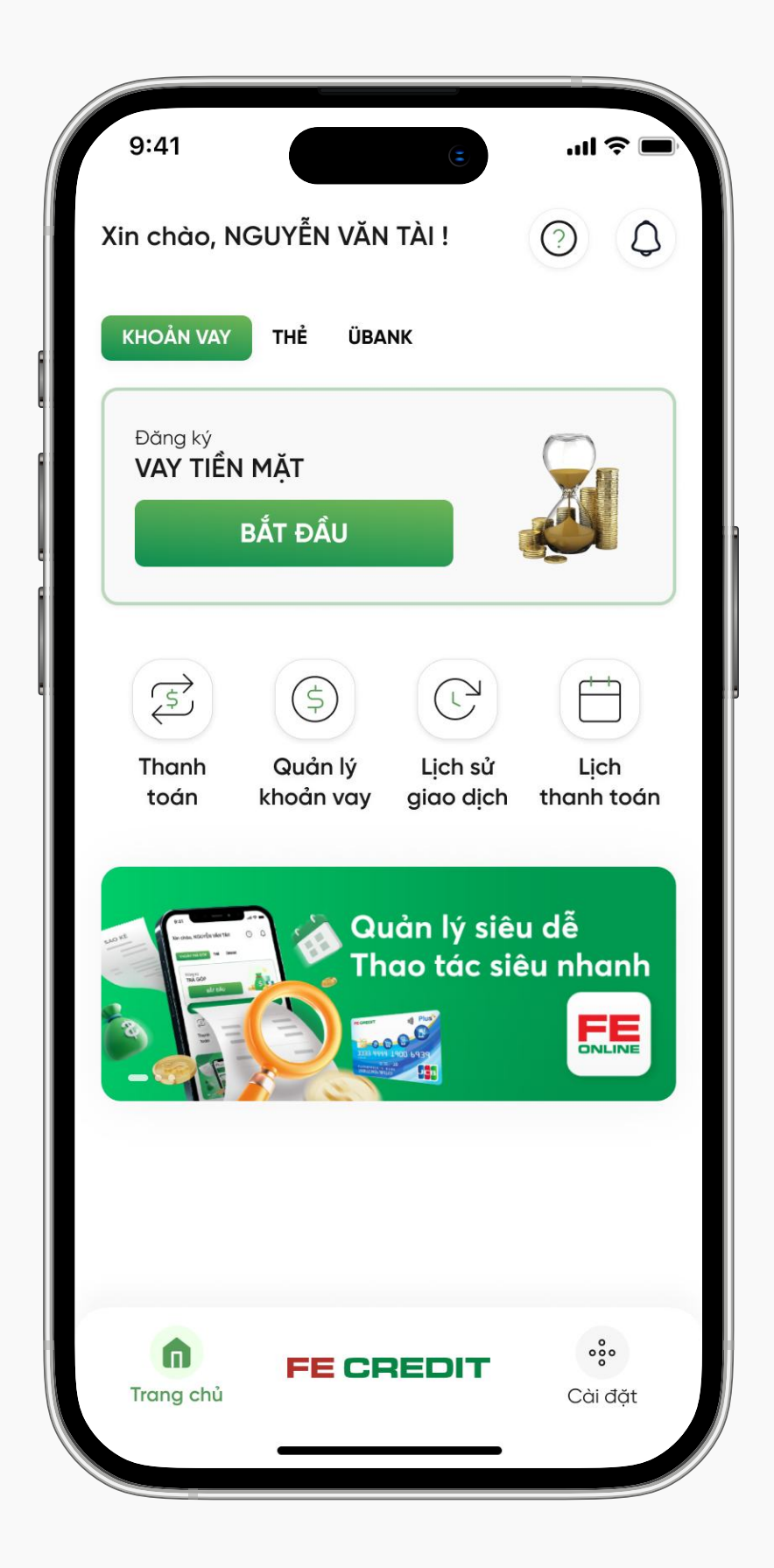

Đăng ký và đăng nhập tài khoản FE ONLINE thành công!

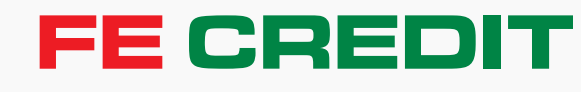

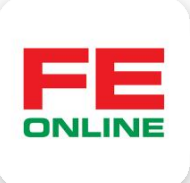

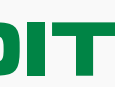

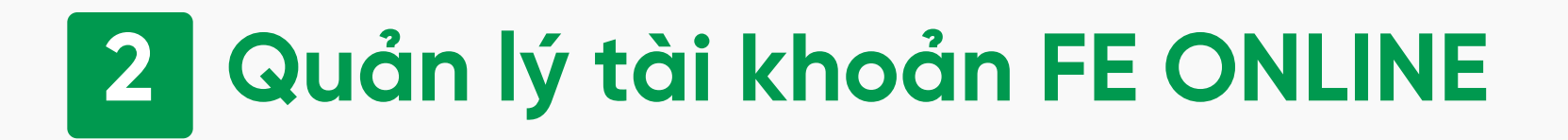

#### 2.1 Quản lý đăng nhập

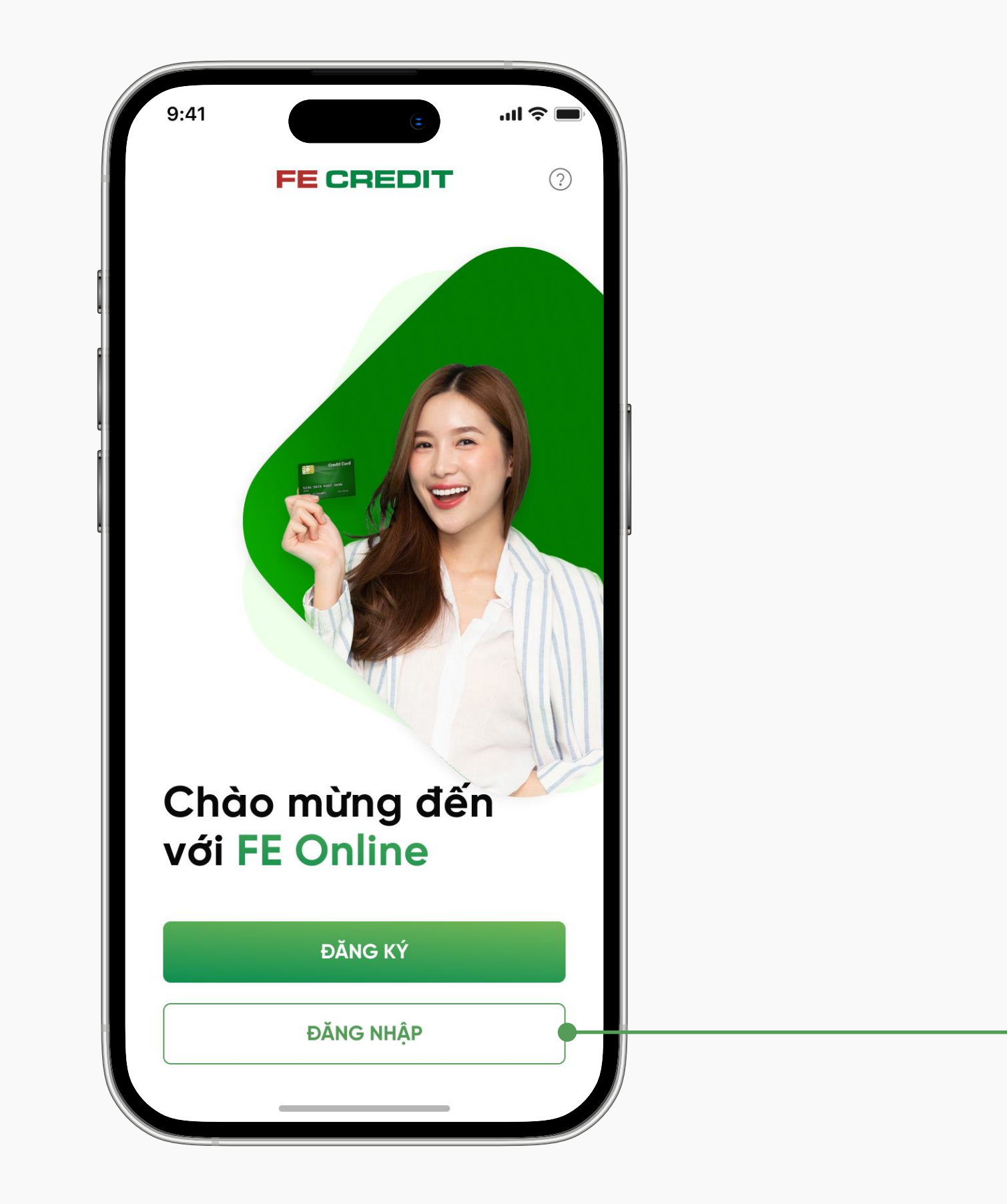

Sau khi tạo thành công tên đăng nhập và mật khẩu, bạn vui lòng chọn "ĐĂNG NHẬP" để sử dụng ứng dụng FE ONLINE 2.0 (Trường hợp chưa đăng ký tài khoản thành công, bạn vui lòng bấm chọn nút **"ĐĂNG KÝ**" để thực hiện lại)

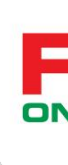

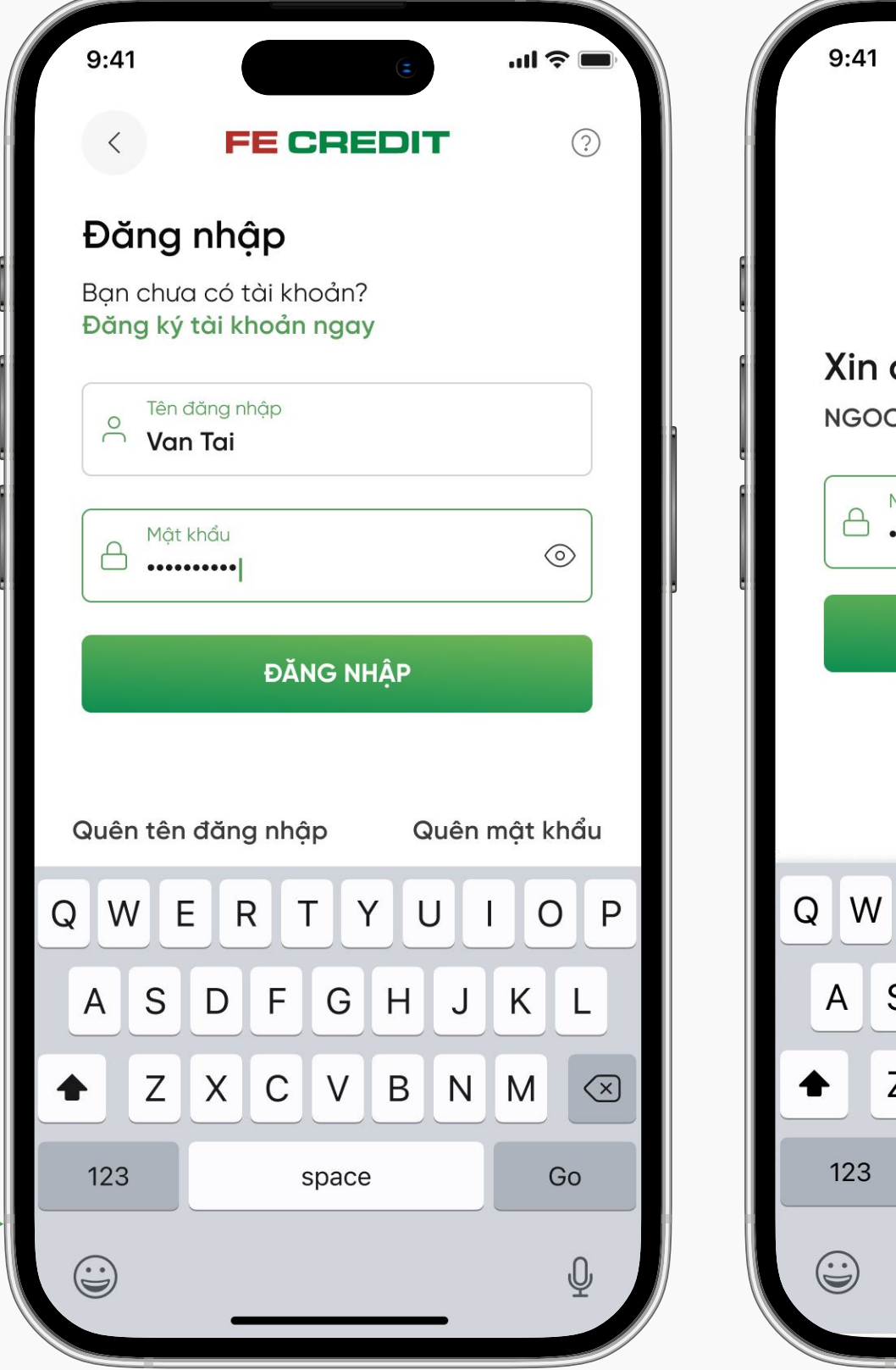

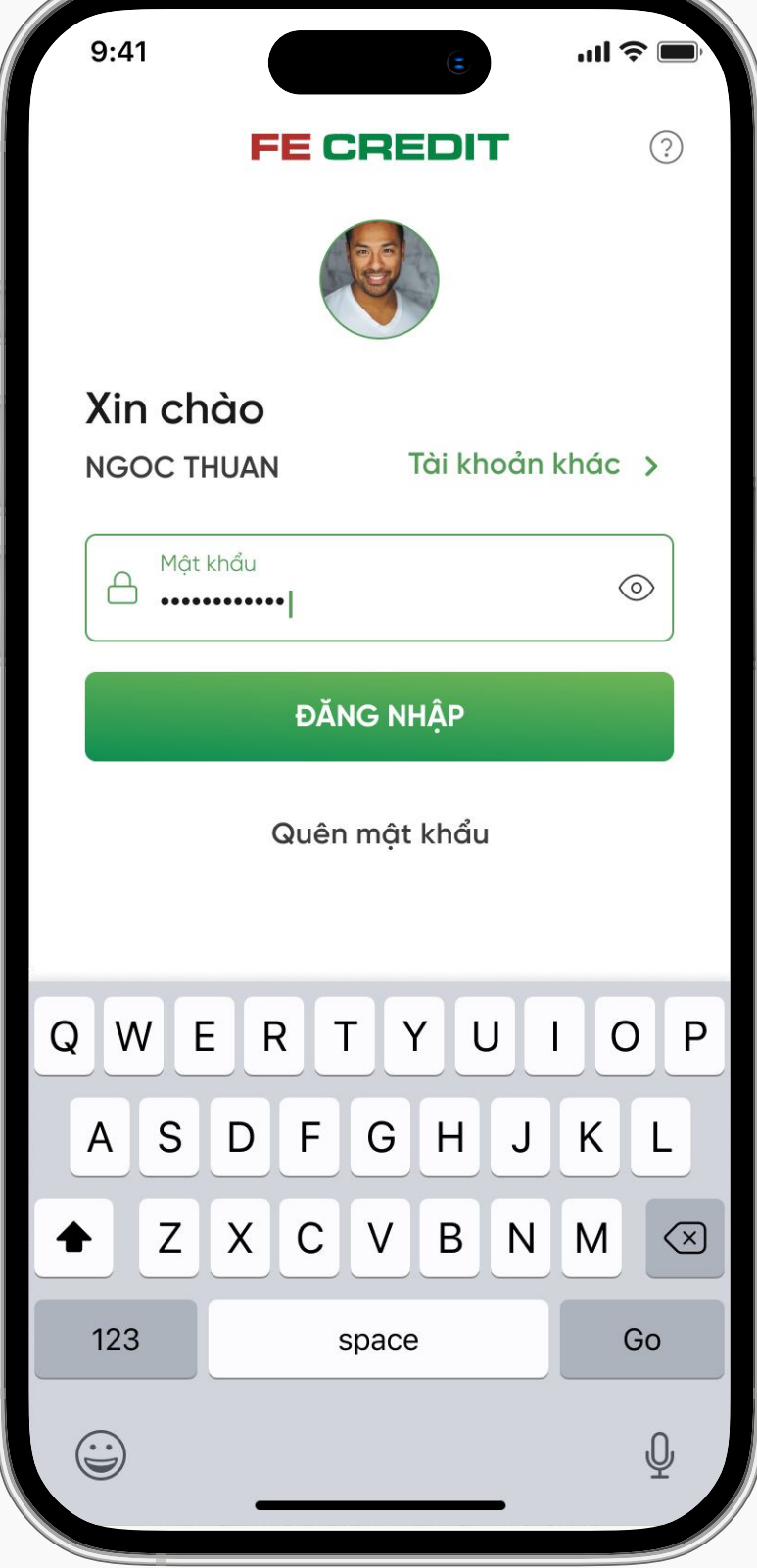

Ứng dụng sẽ tự động lưu thông tin "Tên đăng nhập" cho những lần đăng nhập sau trên cùng một thiết bị

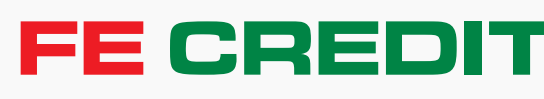

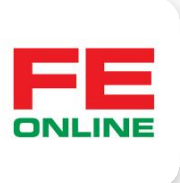

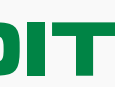

## 2 Quản lý tài khoản FE ONLINE

#### 2.2 Trường hợp quên mật khẩu

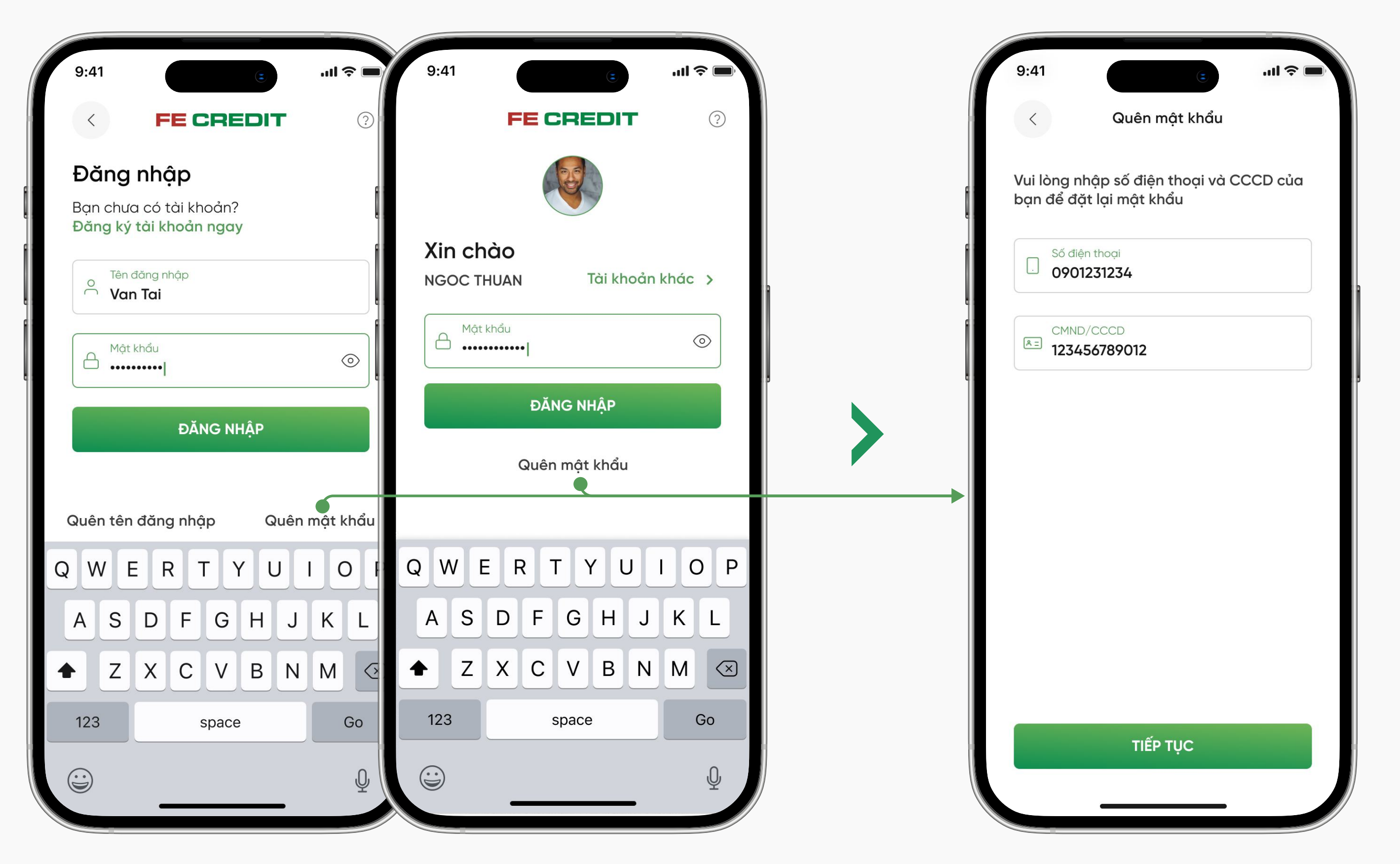

## Bước 1

Tại màn hình đăng nhập ứng dụng, chọn "Quên mật khẩu"

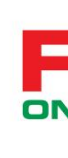

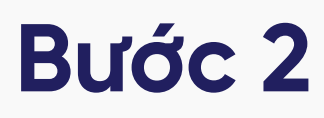

Nhập số điện thoại và CCCD để tiếp tục

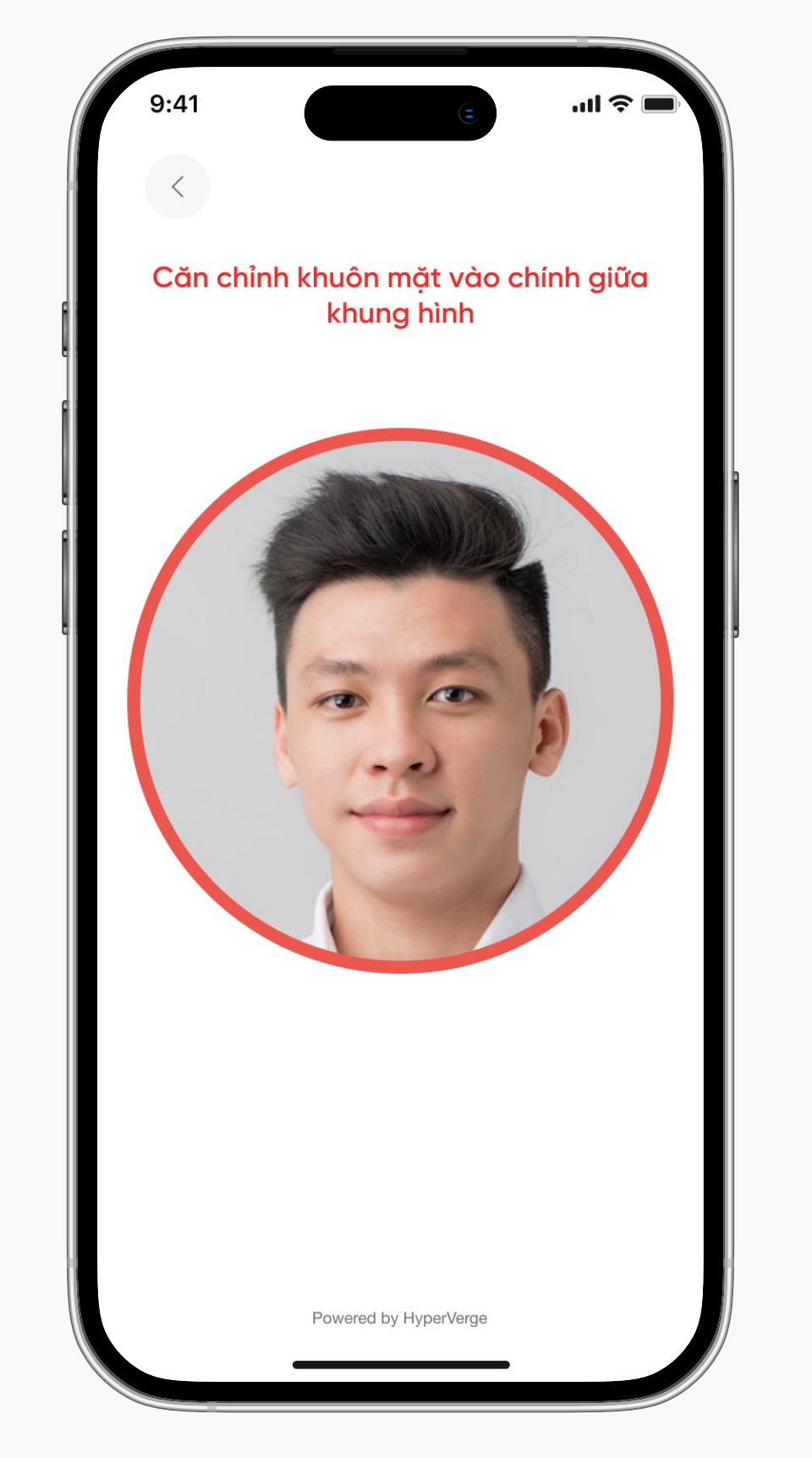

## Bước 3

Xác thực gương mặt

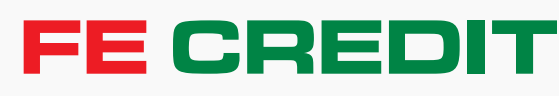

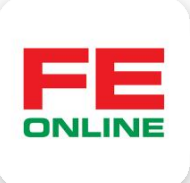

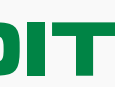

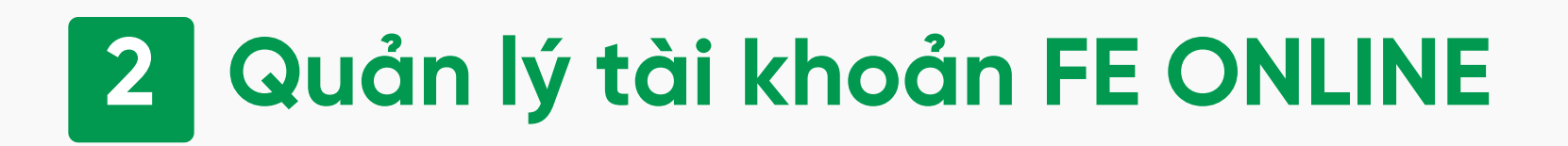

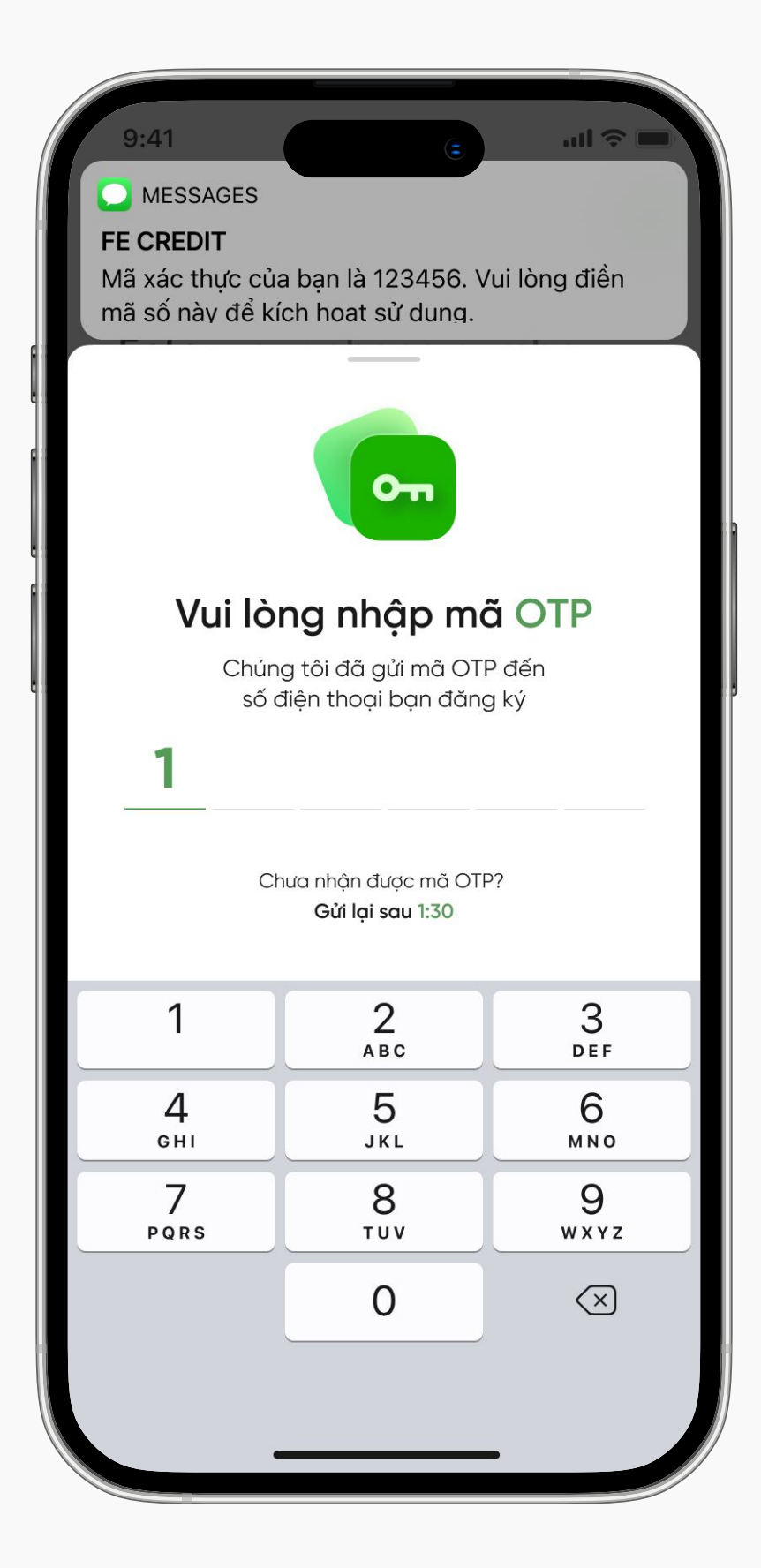

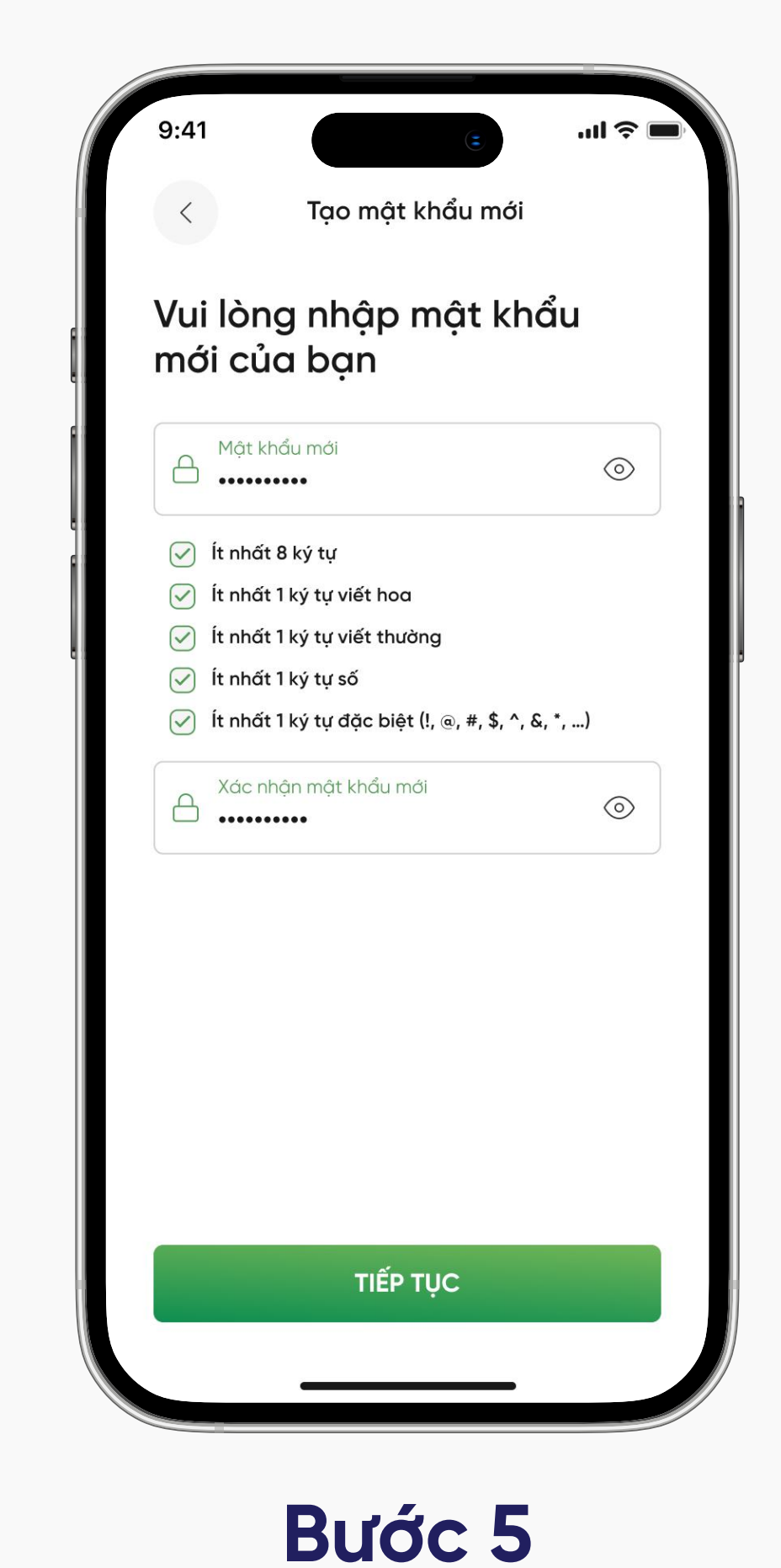

Bước 4

Nhập mã OTP mà FE CREDIT gửi về số điện thoại đã đăng ký

Nhập mật khẩu mới và xác nhận

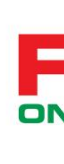

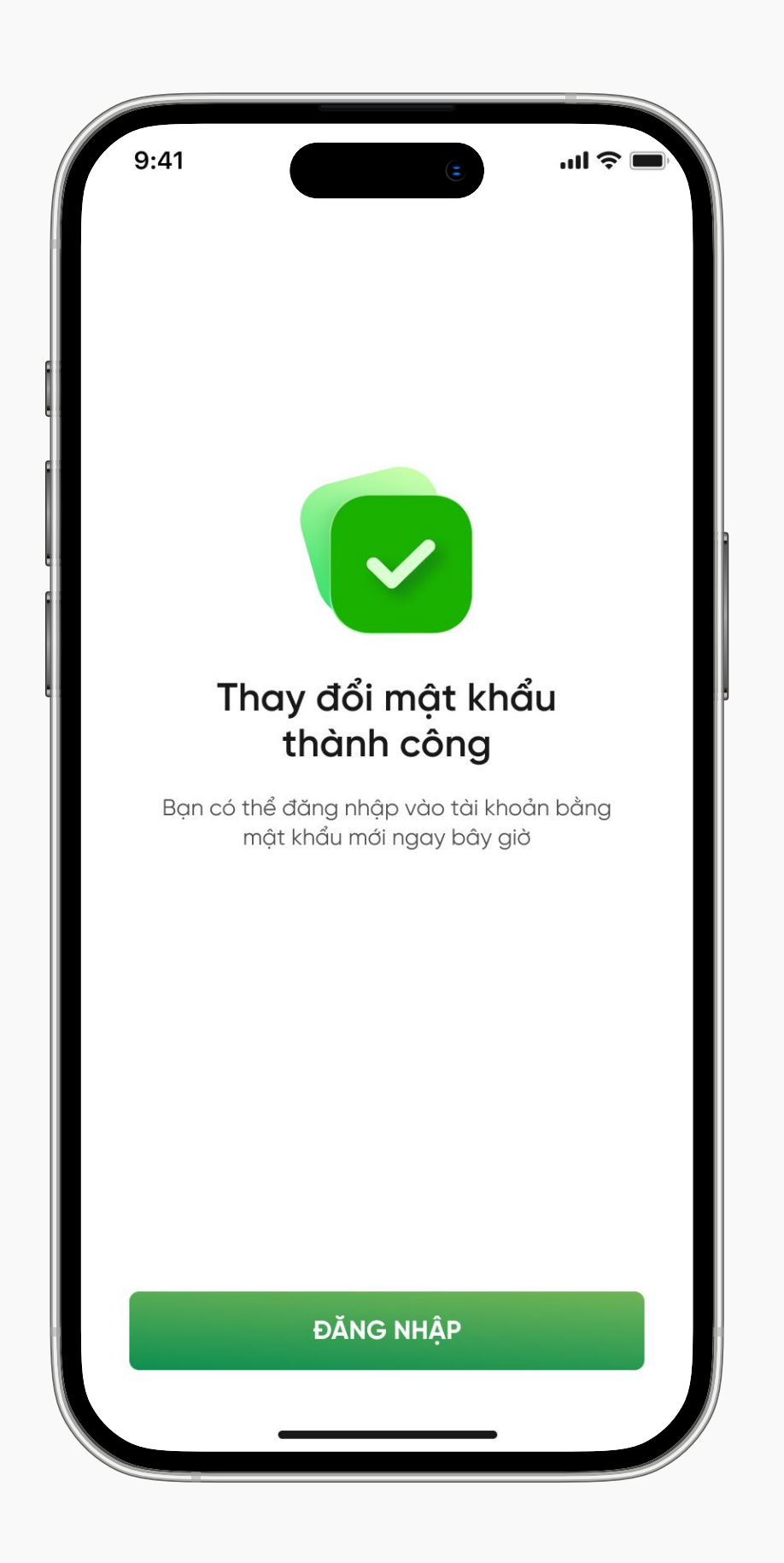

Chúc mừng bạn đã tạo lại mật khẩu thành công

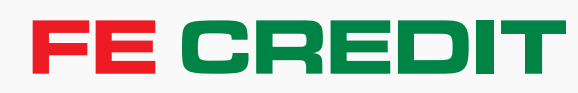

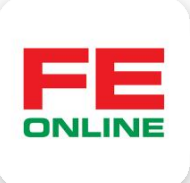

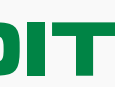

## 2 Quản lý tài khoản FE ONLINE

#### 2.3 Thay đổi mật khẩu mới

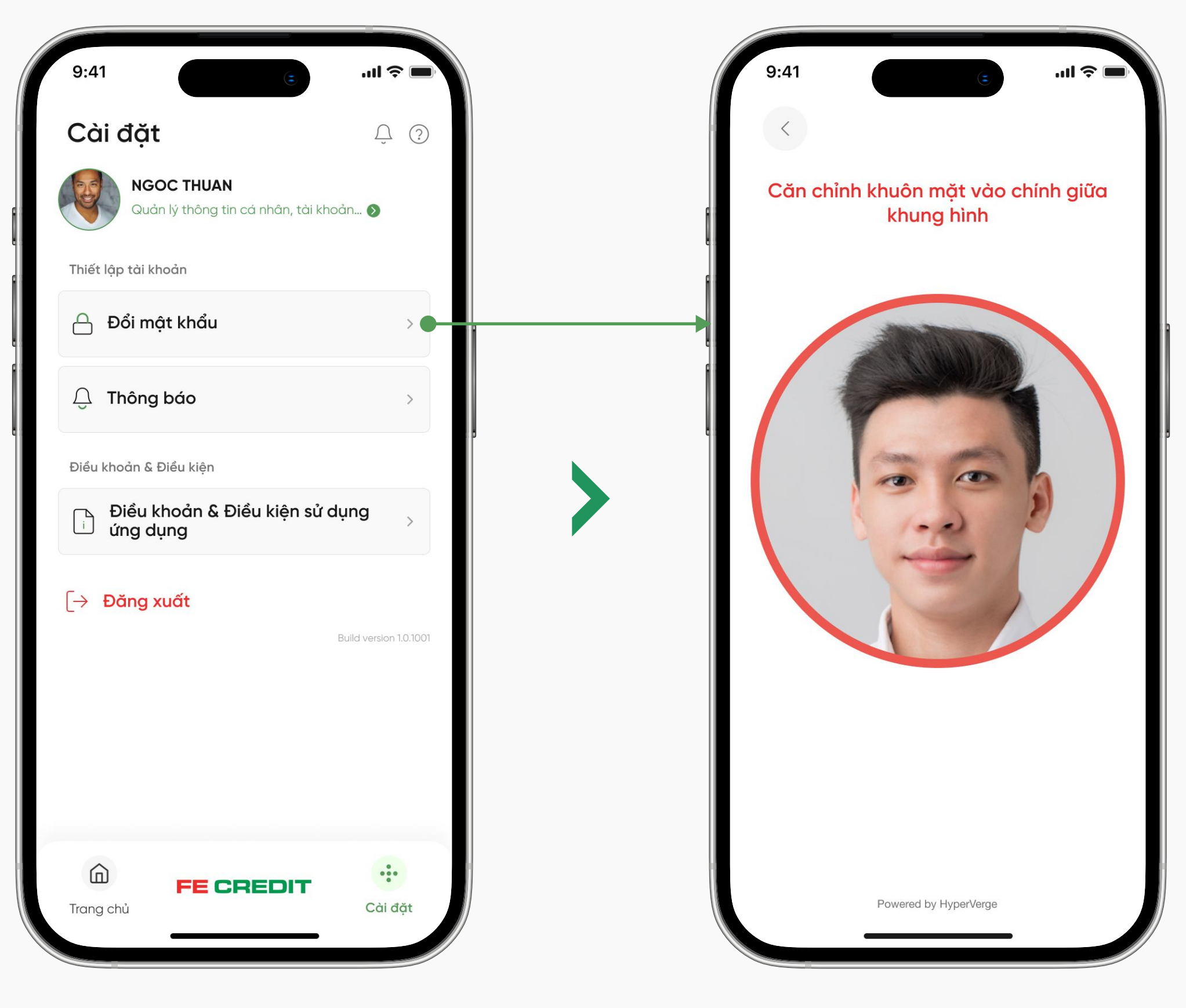

## Bước 1

Tại mục "Cài đặt" của ứng dụng FE ONLINE 2.0, Chọn tính năng "Đổi mật khẩu" Xác thực gương mặt

Bước 2

| 9:41                                                                              | .ul ≎ II.          |
|-----------------------------------------------------------------------------------|--------------------|
|                                                                                   |                    |
| Đối mật khâu                                                                      |                    |
| Mật khẩu hiện tại                                                                 | $\odot$            |
| Mật khẩu mới                                                                      | 0                  |
| Ít nhất 8 ký tự                                                                   |                    |
| <ul> <li>Ít nhất 1 ký tự viết hoa</li> <li>Ít nhất 1 ký tự viết thường</li> </ul> |                    |
| <ul> <li>Ít nhất 1 ký tự số</li> </ul>                                            | 5 100 100 <b>•</b> |
| It nhất 1 ký tự đặc biệt (!, @, #, \$, '<br>Váo nhân mật lubẩu mới                | ^, &, *,)          |
|                                                                                   | $\odot$            |
|                                                                                   |                    |
|                                                                                   |                    |
|                                                                                   |                    |
|                                                                                   |                    |
| TIẾP TỤC                                                                          |                    |
|                                                                                   |                    |
| Huỷ                                                                               |                    |

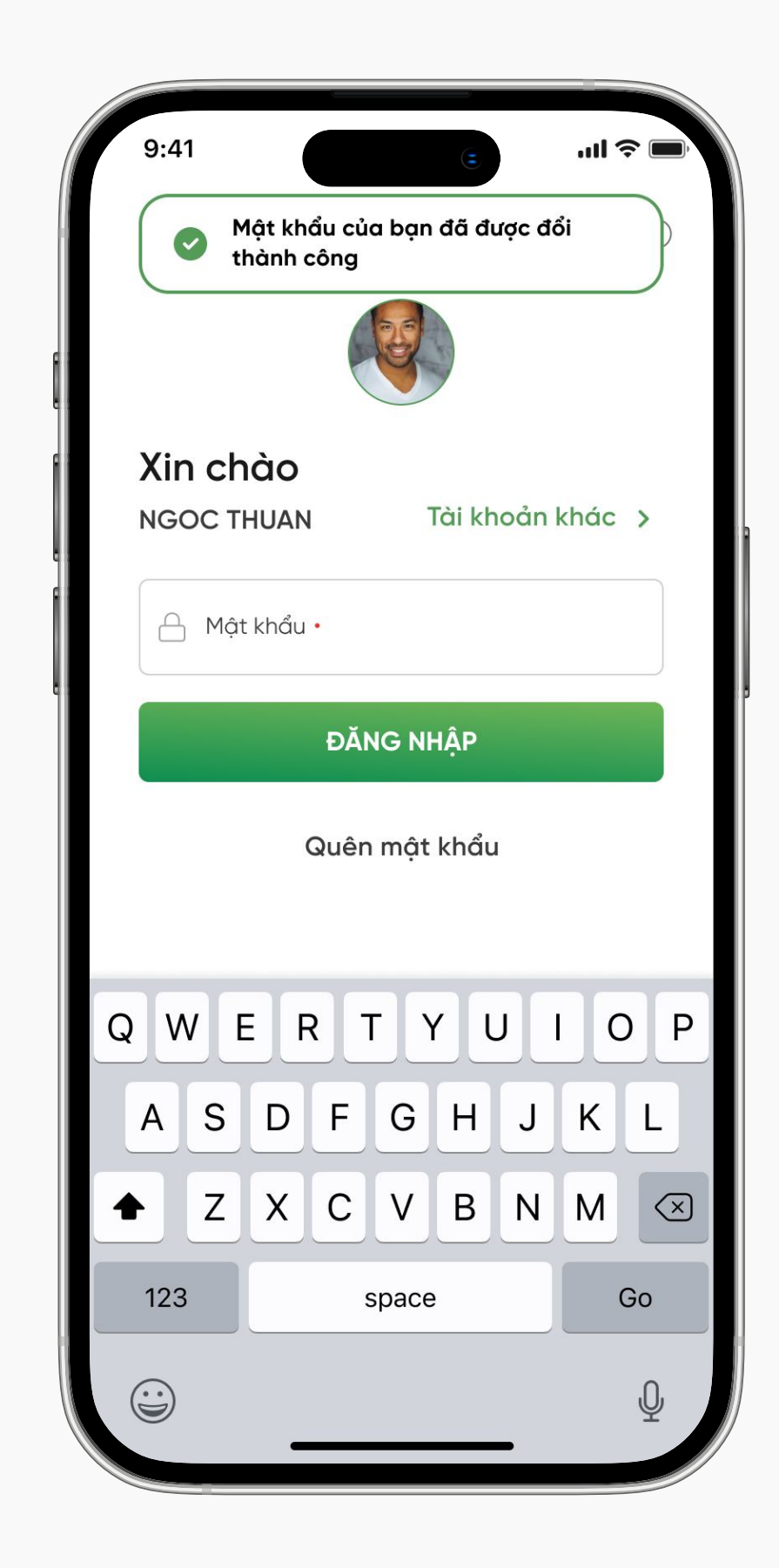

## Bước 3

Vui lòng nhập mật khẩu mới và xác nhận

Chúc mừng bạn đã thay đổi mật khẩu mới thành công

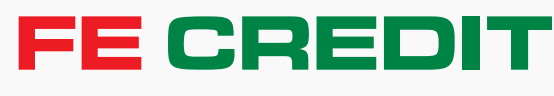

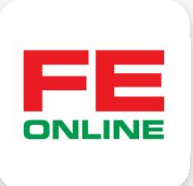

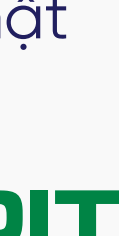

## 2 Quản lý tài khoản FE ONLINE

#### 2.4 Trường hợp quên tên đăng nhập

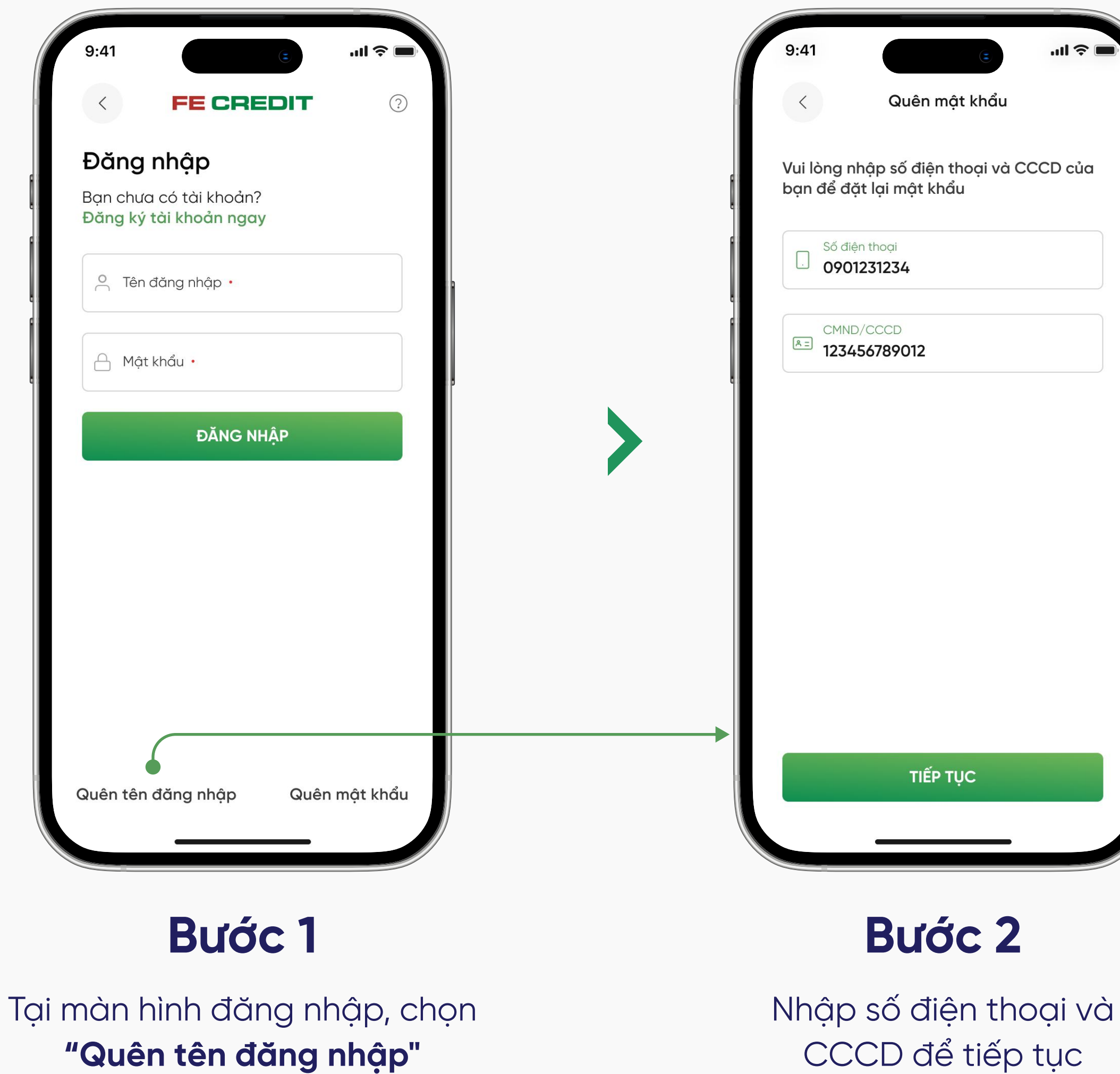

"Quên tên đăng nhập"

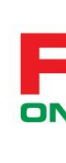

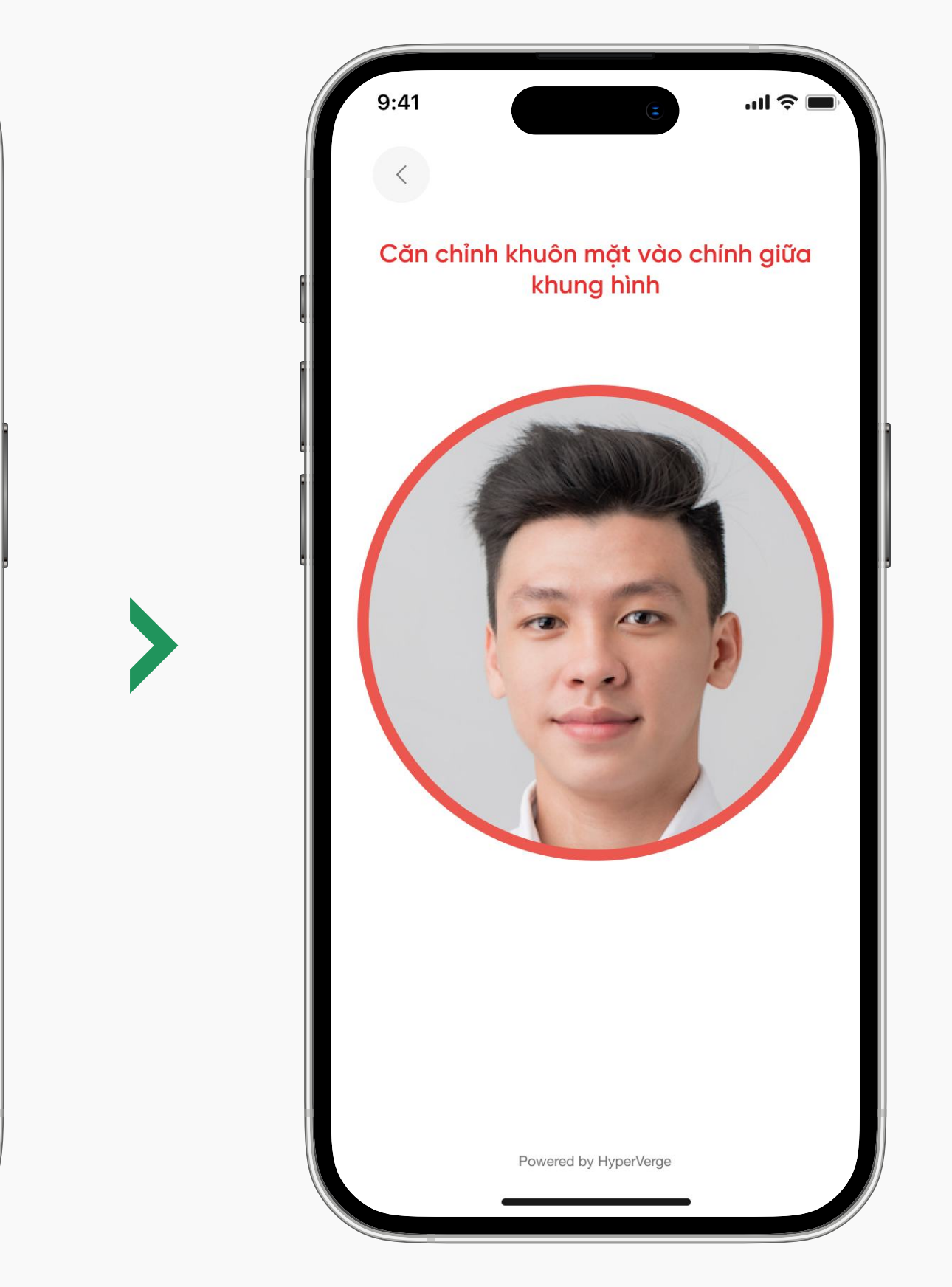

## Bước 3

Xác thực gương mặt

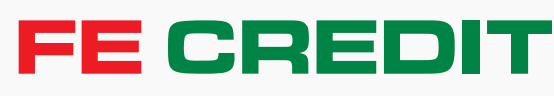

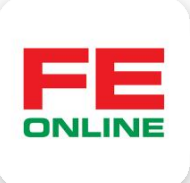

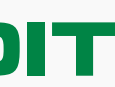

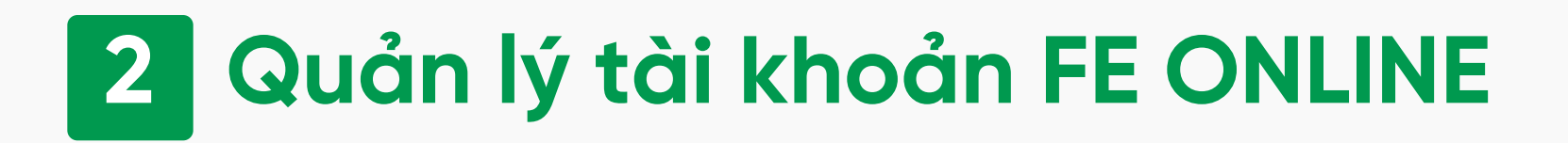

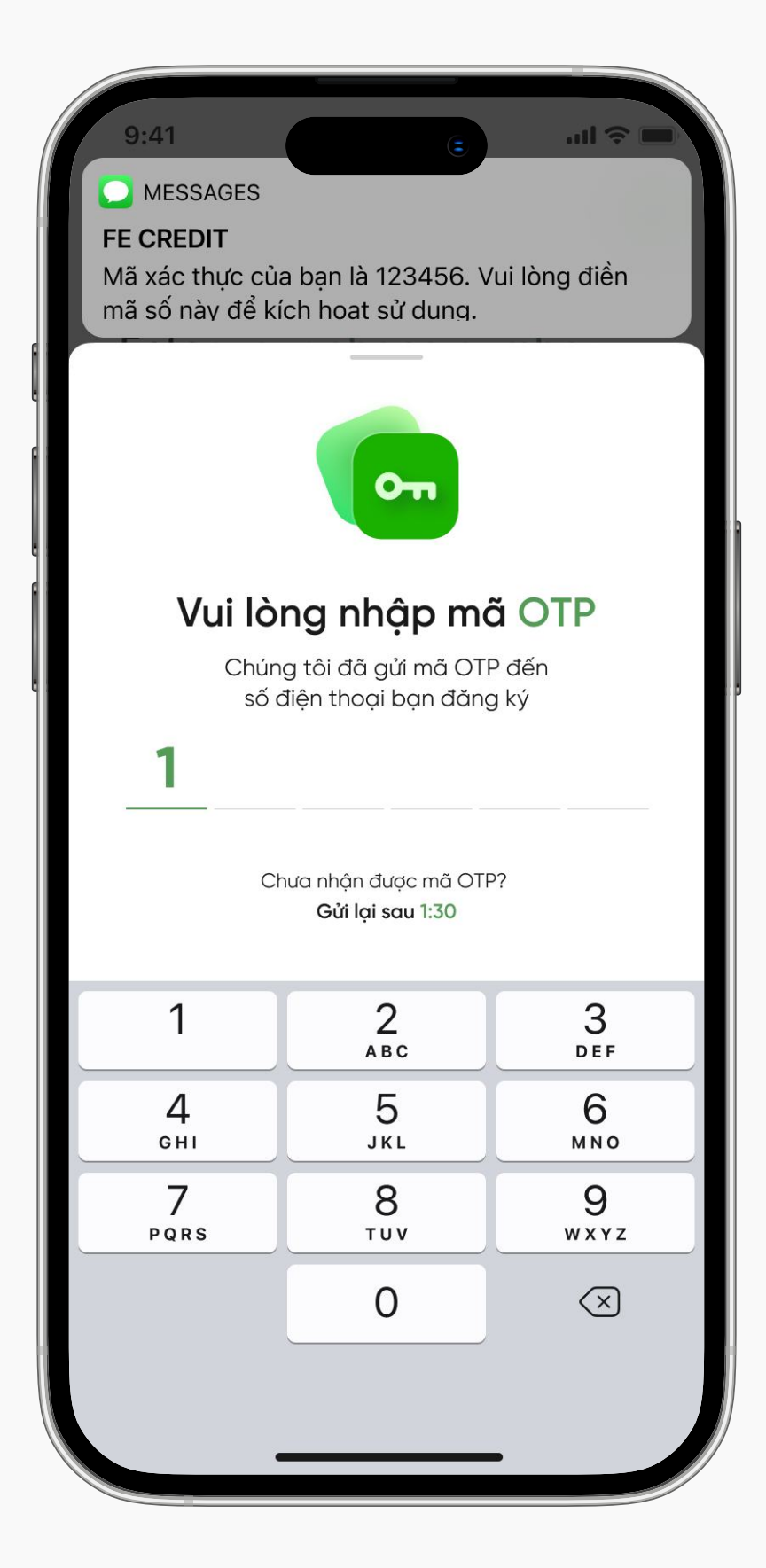

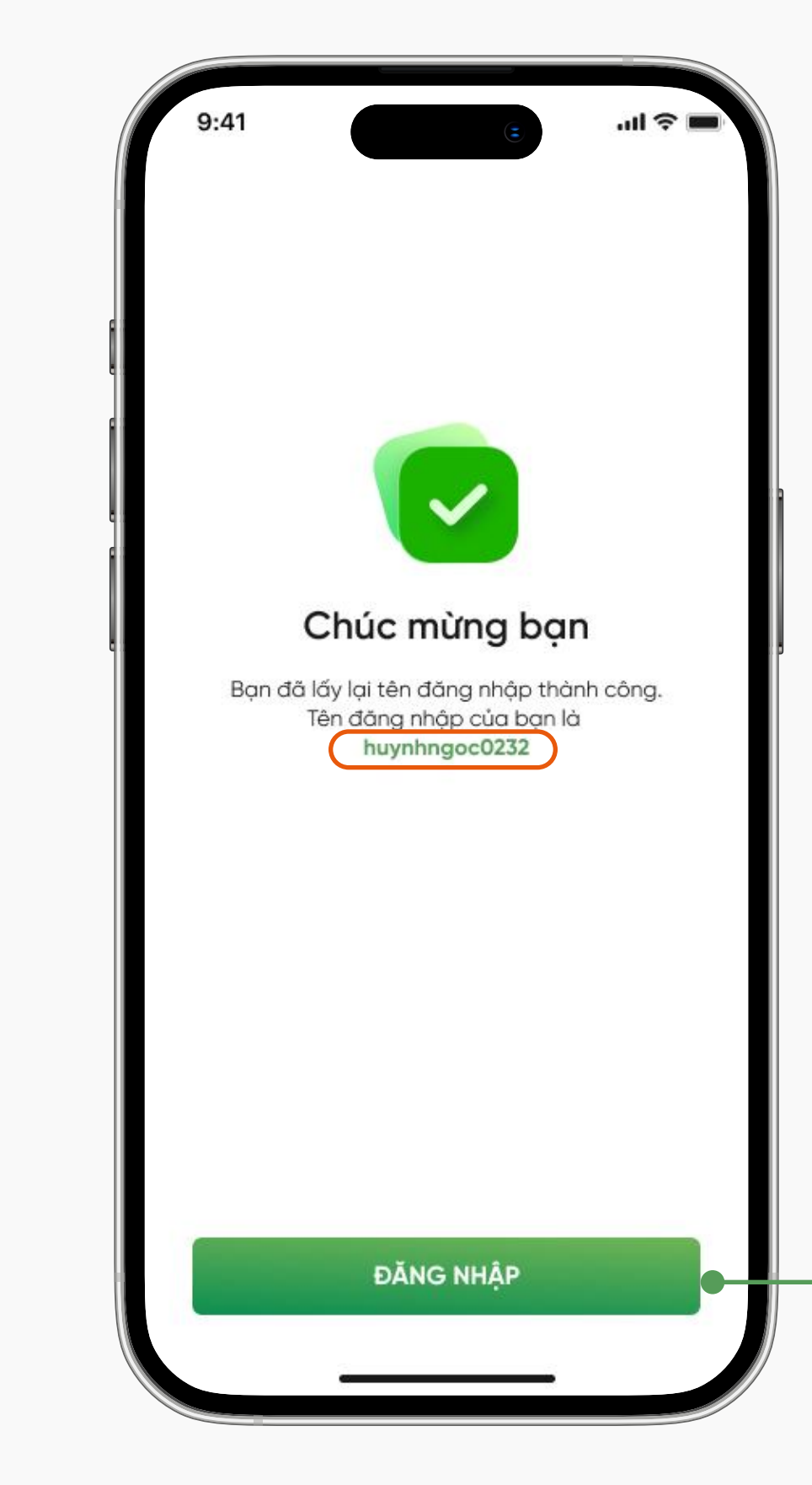

#### Bước 4

Nhập mã OTP mà FE CREDIT gửi về số điện thoại đã đăng ký

Chúc mừng bạn đã lấy lại tên đăng nhập thành công. (Vui lòng ghi nhớ thật kỹ tên đăng nhập)

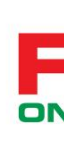

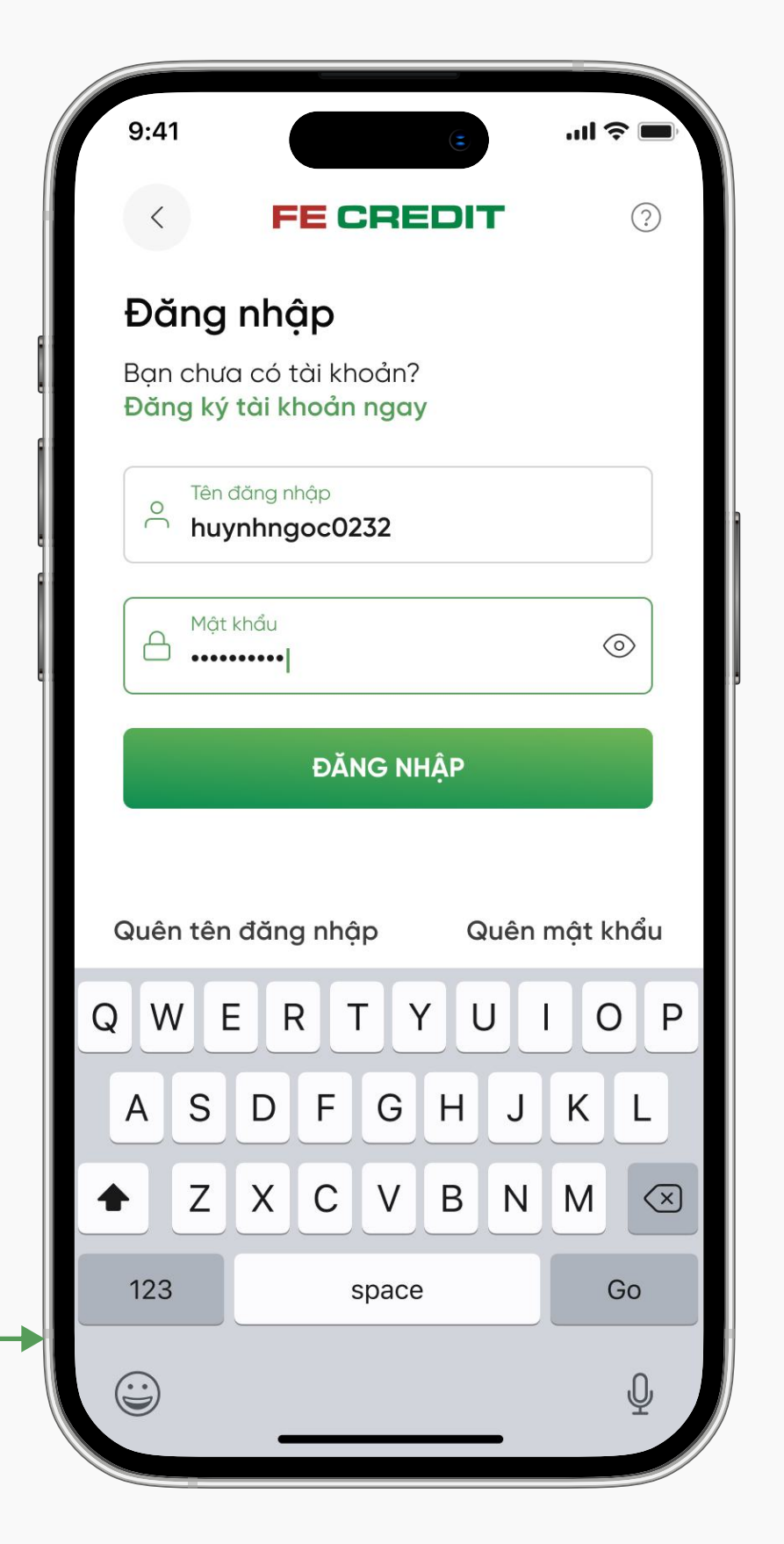

## Bước 5

Đăng nhập vào ứng dụng với tên đăng nhập mới

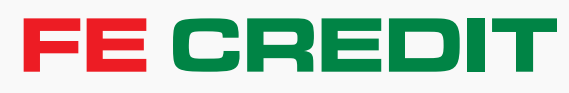

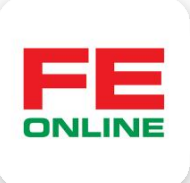

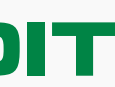